# Buuxinta Codsiga Maalgelinta Baahiyaha culus ee Xannaanada Ilmaha gudaha mareegaha WA Compass

DCYF waxay si aad ah ugu dhiirigelisaa bixiyeyaasha inay ka faa'iidaystaan kaalmada la-hawlgalayaashayada farsamada si ay u buuxiyaan codsiga.

Waxaan kugula talineynaa isticmaalka <u>Horudhac Codsiga iyo Hagaha Su'aalaha</u> si aad u diyaariso jawaabahaaga ka hor inta aanad ka gelin codsiga WA Compass. Waad kaydsan kartaa codsigaaga oo waad ku soo noqon kartaa wakhti dambe. Fadlan wakhti sii buuxinta codsiga oo marka aad kalsooni ku qabtid, oo aad dhammayso, fadlan soo gudbi. Codsiyada la keydiyay ee bixiyuhu uusan soo gudbin kuwaas uma qalmaan tixgelin. Marka aad soo gudbiso codsigaga, ma samayn kartid wax badelaad ah, sido kale DCYF ma samayn karto wax tafatir ah iyada oo wakiil ka ah.

- 1. Gal Xariirka Bixiyaha Compass WA.
- 2. Guji badhanka "Akhbaarta Deeq".

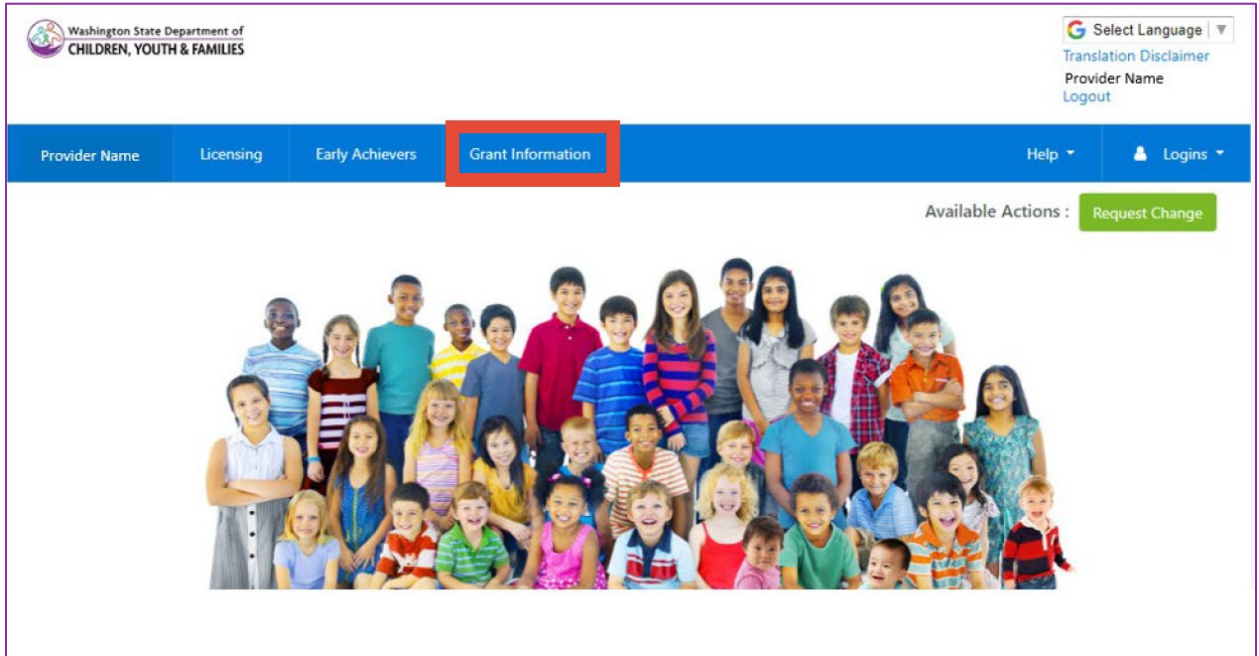

- 3. Dooro Luuqad, haddii aad jeclaan lahayd inaad bogga ku aragto luqad aan Ingiriisi ahayn.
- 4. Guji "Deeqooyinka Hadda."

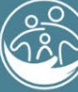

| Washington State Department of<br>CHILDREN, YOUTH & FAMILIES |             | Select Language   ¥<br>Translation Disclaimer<br>Provider Name<br>Logout |                   |        |            |
|--------------------------------------------------------------|-------------|--------------------------------------------------------------------------|-------------------|--------|------------|
| Provider Name                                                | Licensing   | Early Achievers                                                          | Grant Information | Help 🛫 | 🛔 Logins 🖣 |
|                                                              | History Cur | rrent Grants                                                             |                   |        |            |
|                                                              |             |                                                                          |                   |        |            |
|                                                              |             |                                                                          |                   |        |            |
| History                                                      |             |                                                                          |                   |        |            |
| History                                                      |             |                                                                          |                   |        |            |

- 5. "Deeqooyinka Hadda" waxay tusinaysaa dhammaan fursadaha deeqaha ee hadda furan, iyo haddii bixiyaha uu hore u dalbaday iyo in kale. Guji "Sanduuqa Baahiyaha Isku-dhafan ee Xannaanada Ilmaha."
- 6. Codsiga wuxuu ku furmay mareega cusub.
- 7. Dooro Luuqad si aad codsiga ugu aragto Ingiriis, Isbaanish, ama Af-Soomaali.

| Washington State Department of<br>CHILDREN, YOUTH & FAMILIES |
|--------------------------------------------------------------|
| Choose a language:<br>English 🖌                              |
| English                                                      |
| Spanish                                                      |
| Somali                                                       |

8. Guji "Confirm".

| Washington State Department of<br>CHILDREN, YOUTH & FAMILIES |
|--------------------------------------------------------------|
| Choose a language:<br>English 🗸                              |
| Confirm                                                      |

9. Akhri oo ka jawaab su'aalaha 1-5.

Talo: Si aad u weynayso sanduuqa qoraalka, ku dhufo dhinaca midig ee hoose ee sanduuqa adoo isticmaalayo mouse ka, oo ka dibna jiid si aad u beddesho cabbirka.

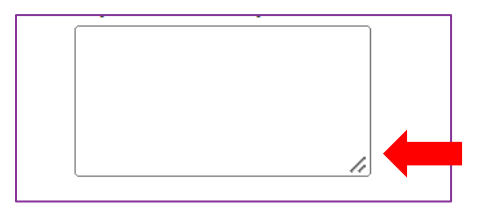

10. Su'aalaha 6 ilaa 9 waxay sheegayan afarta qaybood ee kala duwan ee kharashka la ogolyahay. Uma baahnid inaad u codsato maalgelin afarta qaybood oo dhan. Kaliya dooro qaybta/qaybaha kharash-garaynta ee aad u

codsanayso maalgelinta. Tusaale ahaan, haddii aad u codsanayso maalgelin adeegyada daawaynta, marka hore ka dooro sanduuqa halkan.

|                                                 | \$                              |                                                 |                                                                    |
|-------------------------------------------------|---------------------------------|-------------------------------------------------|--------------------------------------------------------------------|
|                                                 |                                 |                                                 |                                                                    |
|                                                 | \$                              |                                                 | Kadib xulashada sanduuqan,                                         |
|                                                 | \$                              |                                                 | saddex su'aalood oo dheeri ah<br>("su'aalo-hoosaad") ayaa soo bixi |
| l.                                              | \$                              |                                                 | doona. Jawaabahaaga su'aalaha<br>ayaa buundooyin la siin doona.    |
| +Add New Item                                   |                                 |                                                 | Macluumaadka ku saabsan sida                                       |
| Total: \$0                                      |                                 |                                                 | jawaababa darajo loo sijn doono                                    |
| ase describe how the requested funds will provi | ide targeted care or support fo | r children with behavioral needs, developmental | fadlan dib u eeg <u>Hagaha Dhibcah</u><br><u>Codsiga.</u>          |
|                                                 |                                 |                                                 |                                                                    |

Su'aasha hoose ee ugu horaysa waxa lagu weydiin doontaa inaad taxdo kharashka adeegga(yada) daaweynta ee aad codsanayso. Fadlan geli jawaabahaaga jadwalka.

Jadwalku wuxuu leeyahay saddex sadar.

Ku tax <u>magaca ama nooca</u> adeegga daawaynta sadarka kowaad.

| Name of Therapeutic Service/Type | Estimated cost. Enter<br>dollar amounts only.<br>example, "24000" an<br>\$24,000.32" |
|----------------------------------|--------------------------------------------------------------------------------------|
|                                  |                                                                                      |
|                                  | \$                                                                                   |

Sadarka ku xiga, ku tax dhammaan kharashka la qiyaasay ee adeeggaas. Haddii adeega aad codsanayso uu ku salaysan yahay saacadii, Usbuucii, bishii, fadlan gali qiimaha lagu qiyaasay adeegan mudada deeqda (hal sano).

**Geli nambarka oo dhan kaliya. Ha gelin wax qoraal ah, hakad, ama jajab tobanle** ah. Qadarka lacagta soo harta, fadlan soo koob ama hoos u dhig si waafaqsan lamberka 10aad. Tusaale ayaa hoos ku qoran.

Haddii aad codsanayso shay qiimahiisu yahay \$60.97, waxaad geli doontaa "61". Haddii aad codsanayso adeeg ku kici doona \$10,782.41, waxaad geli doontaa "10781"

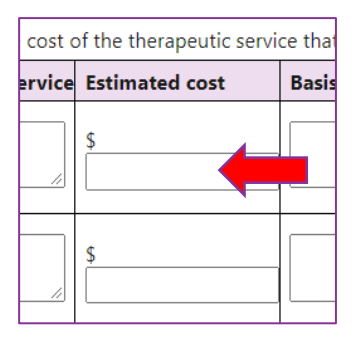

Kadib geli saldhigga qiyaastaada adoo ka jawaabaya su'aasha "sideed u xisaabisay kharashkan?"

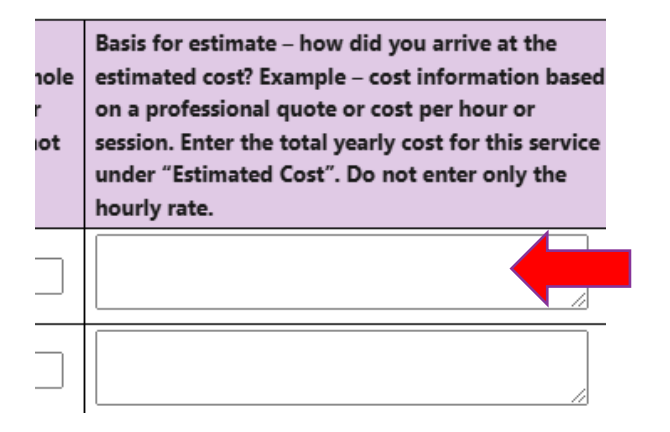

Sii wad inaad geliso dhammaan adeegyada daawaynta ee aad maalgelinta u codsanayso. Geli hal magac ama nooca adeega layn kasta. Haddii aad uga baahan tahay layn dheeraad ah jadwalka gudaheeda, guji +Ku dar Shay Cusub dhanka bidix ee jadwalka hoosteeda.

| Name of Therapeutic Service/Type | Estimated cost. Enter whole<br>dollar amounts only. For<br>example, "24000" and not<br>\$24,000.32" | Basis for estimate – how did yo<br>estimated cost? Example – cost<br>on a professional quote or cost<br>session. Enter the total yearly c<br>under "Estimated Cost". Do nor<br>hourly rate. |
|----------------------------------|----------------------------------------------------------------------------------------------------|----------------------------------------------------------------------------------------------------|
|                                  | \$                                                                                                  |                                                                                                    |
|                                  | \$                                                                                                  |                                                                                                    |
|                                  | \$                                                                                                  |                                                                                                    |
|                                  | \$                                                                                                  |                                                                                                    |
| +Add New Item                    |                                                                                                    |                                                                                                    |
| Total: \$0                       |                                                                                                    |                                                                                                    |

Please complete the table below for each therapeutic service that you are applying for. \*Reminder: The maximum ar

Marka aad dhammayso gelitaanka adeeg kasta iyo kharashka la qiyaasay, wadarta guud ee qaybtan kharashka gaarka ah waxay ka muuqan doontaa jadwalka hoosteeda.

# Dib u eeg wadarta shaxdan si aad u hubiso in ay muujinayso dhamaan qadarka maalgelinta ee aad u codsanayso qaybtan khaaska ah.

- 11. Buuxi nidaamkan qayb kasta oo kharash ah oo aad maalgelin u codsanayso.
- 12. Su'aasha 10: Ku qor Tirada Guud ee Deeqaha ee lo codsaday sanduuqa qoraalka. Jawaabtani waa wadarta guud ee maalgelinta qayb kasta oo kharash ah oo la isku daray.

10. Total Grant Amount Requested (this must be the total amount from all estimated costs above. Enter a numerical value

**Geli nambar dhan kaliya. Ha gelin wax qoraal ah, hakad ah, ama jajab tobanle.** Qadarka lacagta soo harta, fadlan soo koob ama hoos u dhig si waafaqsan lamberka 10aad. Tusaale ayaa hoos ku qoran.

Tusaale: haddii aad codsatay \$10,000 shaqaale ahaan iyo \$10,000 oo ah adeegyada daweynta, waxaad geli doontaa "20000" su'aashan.

Tusaale: Haddii qiimaha qalabka taageerada/la qabsiga uu yahay \$10,000.50, geli "10001". Haddii qiimaha qalabka taageerada/la qabsiga uu yahay \$10,000.25, geli "10000".

Su'aalaha 10-13 dhibco laguma bixinaayo.

13. Akhri oo oggolow dhammaan shuruudaha iyo xaaladdaha adiga oo calaamadeynaya sanduuq kasta. Xaalad kasta iyo shuruud kasta waxay u baahan tahay jawaab si loo gudbiyo codsigaaga.

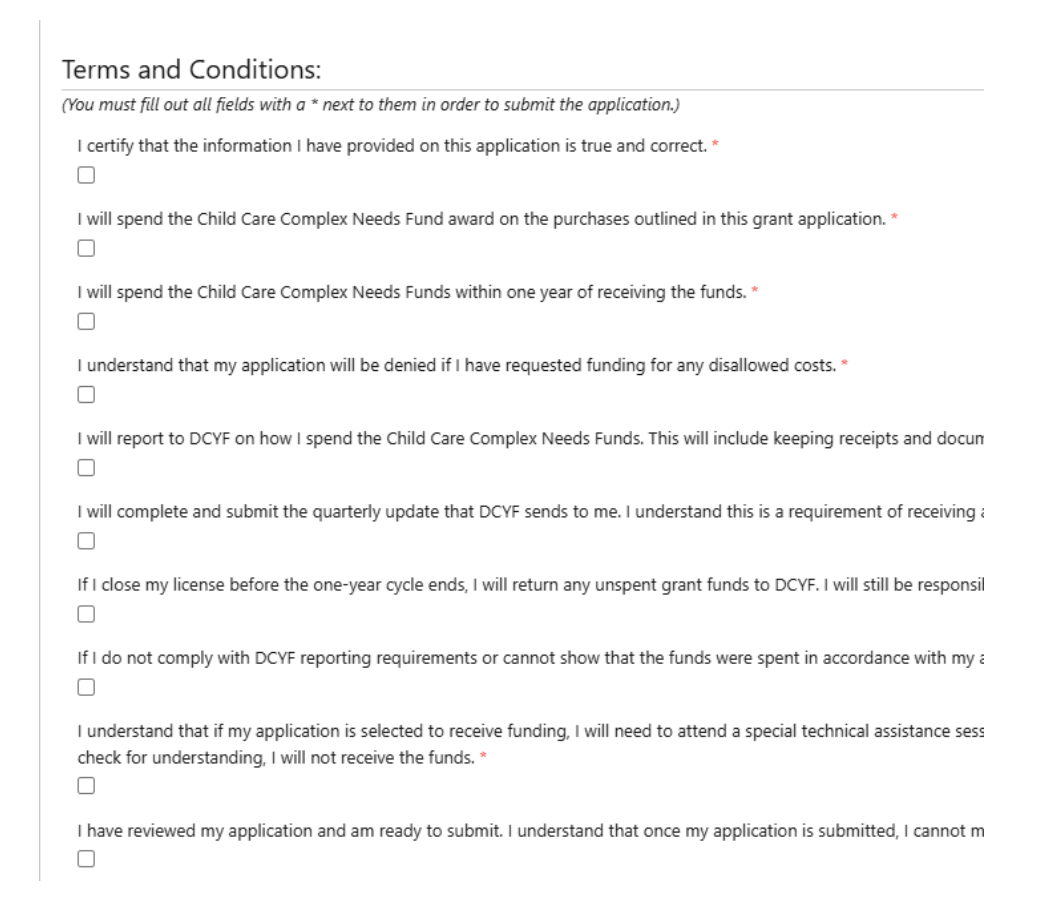

#### 14. Guji "Submit."

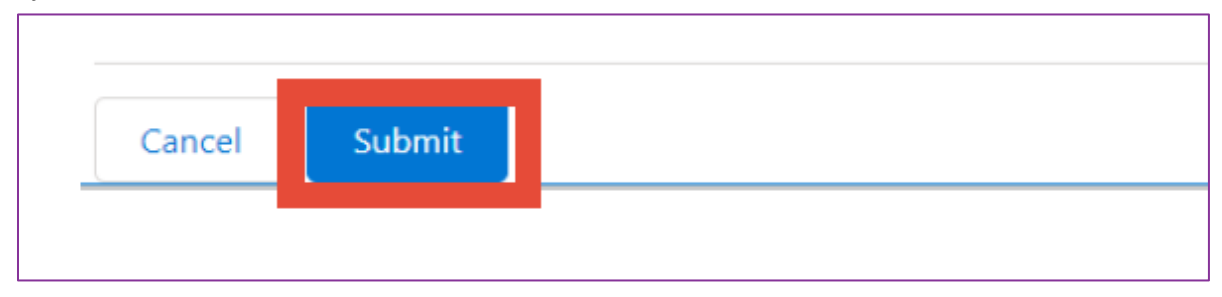

15. Guji "Submit" mar labaad haddii aad hubto inaad diyaar u tahay inaad gudbiso. Markaad gujiso gudbi, codsigaagu waa kama dambays, mana awoodi doontid inaad mar kale wax ka beddesho.

| ſ   | Submit Application                                |
|-----|---------------------------------------------------|
| l   | Are you sure you want to submit this application? |
| 1 t | Cancel Submit                                     |
|     |                                                   |

16. Shaashadda Gudbinta waad ku Guuleysatay ayaa soo bixi doonta. Guji "xir."

| Grant Application - Google Chrome                                              |
|--------------------------------------------------------------------------------|
| wa-deluatc.cs32.visual.force.com/apex/PP_GrantApplication?id=a2dr0000001dipuA/ |
| Washington State Department of<br>CHILDREN, YOUTH & FAMILIES                   |
| You have successfully submitted your grant application!                        |

a. Haddii aad isku daydo inaad gujiso codsiga deeqda mar labaad, waxaa soo bixi doonta fariin "hore ayad u codsatay".

| Grant Application - Google Chrome                                                               |
|-------------------------------------------------------------------------------------------------|
| wa-deluatc.cs32.visual.force.com/apex/PP_GrantApplication?id=a2dr0000001dipuAAA&accountId=001t0 |
| Washington State Department of<br>CHILDREN, YOUTH & FAMILIES                                    |
| You have already applied for this grant.                                                        |
| Close                                                                                           |

17. Guji "Grant History" si aad u aragto codsiga deeqda ee aad gudbisay.

| Washington State Department of<br>CHILDREN, YOUTH & FAMILIES |              |                 |                   |              | Select Language<br>Translation Disclaime<br>Provider Name<br>Logout |            |
|--------------------------------------------------------------|--------------|-----------------|-------------------|--------------|---------------------------------------------------------------------|------------|
| Provider Name                                                | Licensing    | Early Achievers | Grant Information |              | Help 👻                                                              | 🛔 Logins 🔻 |
| 🖷 Grant H                                                    | istory Cur   | rrent Grants    |                   |              |                                                                     |            |
|                                                              |              |                 |                   |              |                                                                     |            |
| History                                                      |              |                 |                   |              |                                                                     |            |
| Filter:                                                      |              |                 |                   |              |                                                                     |            |
| Covid Grants 🗹 🛛 Otl                                         | ner Grants 🗹 |                 |                   |              |                                                                     |            |
| Grant Application                                            | ate          |                 | Description       | Grant Amount | Grant Application                                                   |            |
| 08/31/2021                                                   |              |                 |                   |              | View                                                                |            |

18. Guji "View" si aad u furto PDF ka ee codsiga deeqda la gudbiyay.

| Washington State Department of<br>CHILDREN, YOUTH & FAMILIES |              |                 |                   |              | Select Langu<br>Translation Discla<br>Provider Name<br>Logout |            |
|--------------------------------------------------------------|--------------|-----------------|-------------------|--------------|---------------------------------------------------------------|------------|
| Provider Name                                                | Licensing    | Early Achievers | Grant Information |              | Help 👻                                                        | 👗 Logins 👻 |
| d Grant H                                                    |              |                 |                   |              |                                                               |            |
|                                                              |              |                 |                   |              |                                                               |            |
| History                                                      |              |                 |                   |              |                                                               |            |
| Filter:                                                      |              |                 |                   |              |                                                               |            |
| Covid Grants 🗹 🛛 Ot                                          | her Grants 🗹 |                 |                   |              |                                                               |            |
| Grant Application                                            | Date         |                 | Description       | Grant Amount | Grant Application                                             |            |
| 08/31/2021                                                   |              |                 |                   |              | View                                                          |            |

19. Guji "Download as PDF" si aad u kaydsato nuqulka codsigaaga.

| 🛃 Download                                                   |  |  |
|--------------------------------------------------------------|--|--|
|                                                              |  |  |
| Washington State Department of<br>CHILDREN, YOUTH & FAMILIES |  |  |